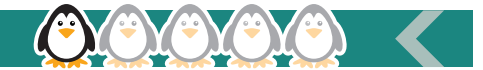

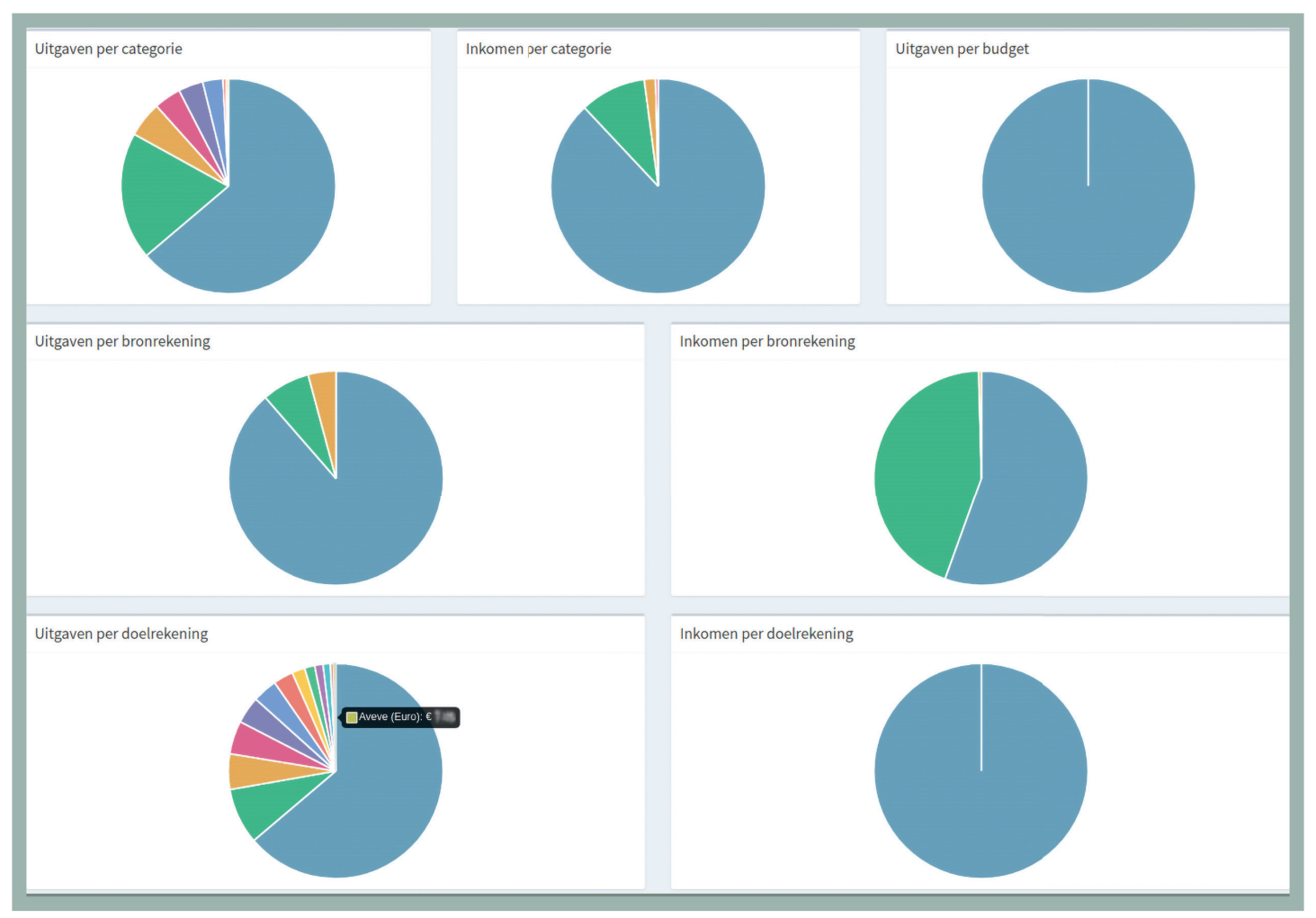

∧ Dankzij de gedetailleerde rapporten krijg je een diep inzicht in je geldstromen.

en dan de rekening die je hebt aangemaakt en klik op het icoontje van het potlood. Verander het startsaldo en de startsaldodatum naar die van een tijdje geleden (bijvoorbeeld die van het laatste vermogensoverzicht van je bank), en vul het IBAN-nummer in.

Bekijk dan in je bankafschriften of de website van je bank alle transacties vanaf die startdatum, en voer ze een voor een in. Doe dat met een klik op **Maak nieuwe transactie** bij je rekening op het dashboard.

## UITGAVEN EN INKOMSTEN

Intern werkt Firefly III met een dubbele boekhouding. Elke transactie gaat van een bronrekening naar een doelrekening. Stel dat je geld uitgeeft, dan voer je bij de bronrekening je bankrekening in en bij de doelrekening waarnaar het geld gaat. Let op: een winkel waar je iets koopt, dien je ook als een rekening in te voeren! De eerste keer dat je een winkel toevoegt bij de doelrekening, maakt Firefly III er automatisch een rekening voor aan. Je hoeft niet effectief het rekeningnummer van die winkel in te voeren; de naam volstaat.

Je voegt nu ook een omschrijving toe, een bedrag, een datum, en voegt er eventueel een budget, categorie en/of tags aan toe. Met categorieën maak je een onderverdeling in hoe je je geld uitgeeft of waarvan je inkomsten komen. Zo kun je categorieën voeding, auto, energie en gezondheid aanmaken voor je uitgaven, of loon en huurinkomsten voor je inkomsten. Tags dienen eerder om metadata over de transactie bij te houden, zoals werkuitgaven of 'te duur'. De maker van Firefly III pusht ook nogal het gebruik van een budget. Daarmee kun je opgeven welk bedrag je maandelijks aan specifieke zaken wilt uitgeven, maar persoonlijk werken we zo niet en gebruiken we alleen categorieën voor onze transacties.

## DASHBOARD EN RAPPORTEN

Als je zo transacties van al je rekeningen ingevoerd hebt, toont het dashboard je een duidelijk overzicht: wat is de evolutie van al je rekeningen tijdens de huidige periode (standaard de laatste maand, bovenaan rechts in te stellen), wat is het huidige saldo en wat zijn de recentste transacties op al je rekeningen, wat zijn de uitgegeven bedragen voor je budgetten en categorieën en wat zijn je belangrijkste crediteuren en debiteuren?

Maar daar blijft het niet bij. Op de pagina Overzichten vind

je nog allerlei mogelijke rapporten. Je kiest eerst een type rapport, vinkt dan aan welke rekeningen je in het rapport wilt opnemen en het datumbereik. Daarna krijg je bij het standaard financieel rapport bijvoorbeeld een grafiek en tabel met rekeningsaldi te zien, inkomsten tegenover uitgaven, en de bedragen onderverdeeld over de crediteuren, debiteuren, categorieën en budgetten. Het categorierapport geeft dan weer meer inzicht in de categorieën van je uitgaven en inkomsten, en je hebt gelijkaardige rapporten voor budgetten en tags.

Het leuke is dat bijna alle objecten in de rapporten aanklikbaar zijn, zodat je snel in de cijfers kunt duiken als je meer details wilt zien.

## **EN VERDER**

Firefly III heeft nog veel meer mogelijkheden. Zo kun je transacties importeren: via csv-bestanden, van You Need a Budget of via de Spectre API. Dit hebben we persoonlijk niet gebruikt omdat we het manueel overlopen en invoeren van alle transacties als een welkome controle beschouwen.

Verder kun je ook spaarpotjes aanmaken als je voor een specifiek doel spaart, contracten invoeren om de betalingen voor je huur, hypotheek of verzekeringen op te volgen en zelfs automatische regels invoeren die op transacties toegepast worden. Tot slot willen we ook nog opmerken dat Firefly III op elke pagina die je voor het eerst opent handige pop-ups met hulp toont en nog eens beklemtonen dat de documentatie op **docs.firefly-iii.org** uitstekend is. Wij zijn overstag gegaan! **<**